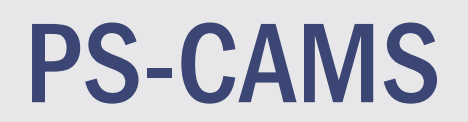

Texas Department

### **2022 PEPS Conference**

Mindi Menzel & Gunalini Rajkumar

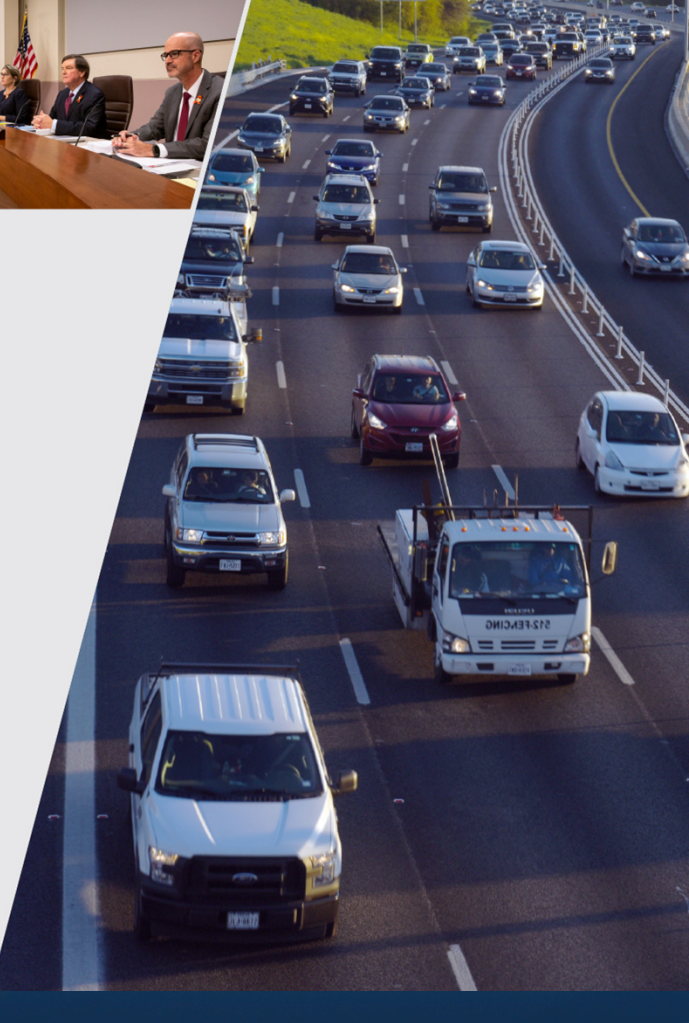

December 1, 2022

## PS-CAMS Consultant Portal

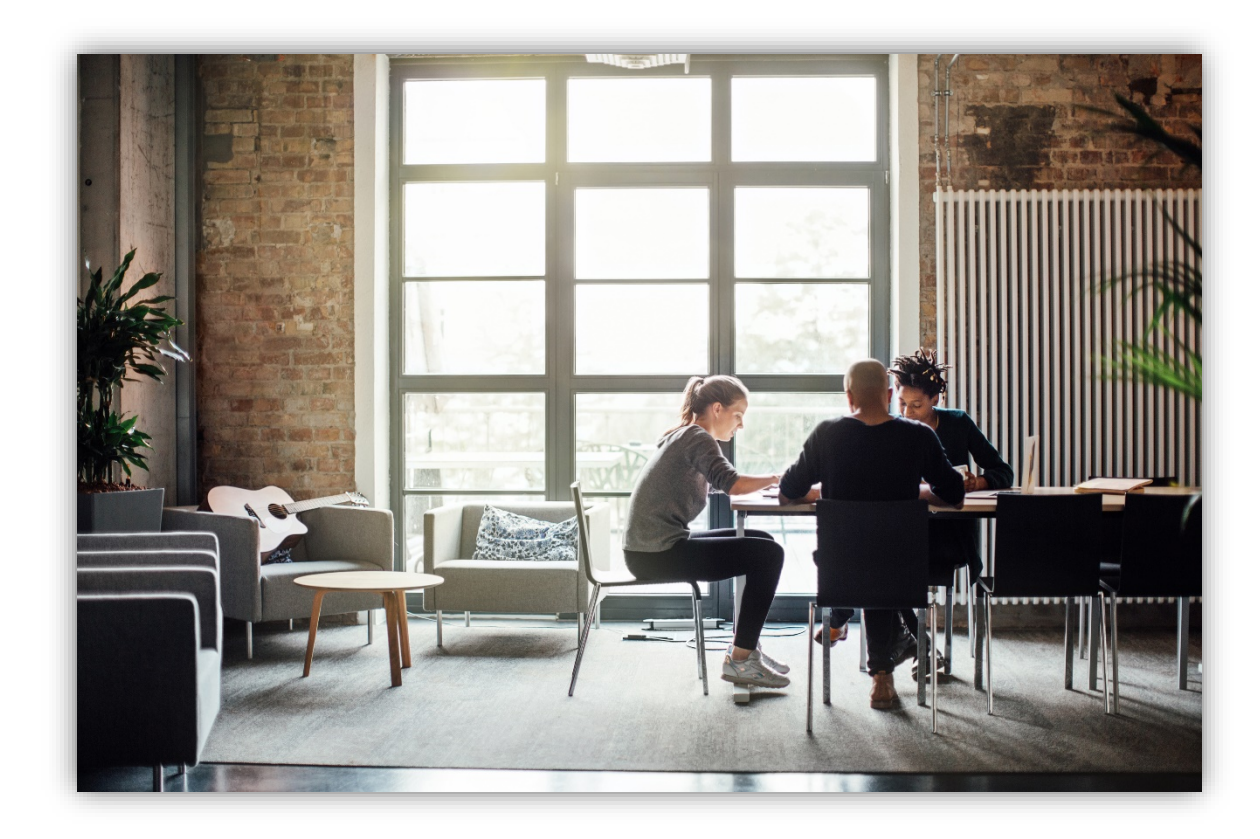

#### **Consultant Portal – Gaining Access**

ftxdot.gov/business/peps/manage-active-contracts/manage-active-contracts-ps-cams.html

ips 🗸 Do business 🖌 Explore projects 🖌 Stay safe 🖌 About 🖌 📿

Contact PS-CAMS

Administrator

512-416-2712

PEPS\_PS-CAMS@txdot.gov

anage active contracts

#### Manage active contracts with PS-CAMS

Professional Services - Contract Administration Management System (PS-CAMS) is an online reporting system designed for use by firms with active TxDOT contracts. Project managers can submit required reporting information directly into the system and view their contract data.

The <u>PS-CAMS online reporting system</u> Z supports direct entry of the following information:

- · Monthly reporting for HUB or DBE utilization (H-3 and H-6 form submission)
- Initial projection and monthly updates of spending projections (required for all firms with active professional services contracts and work authorizations; not applicable to vendors with purchase order contracts)

#### **Obtain user ID for PS-CAMS**

1. To obtain a User ID, follow 🏠 these instructions for completing and submitting the three forms:

- B PS-CAMS External User Information Sheet
- = Request for External Access to TxDOT Information Systems (Form 1980)
- =, Information Security Compliance Agreement (Form 1828b)

2. In approximately three days you will receive an email with your User ID and login instructions.

#### Instructions for using PS-CAMS

Follow the these instructions to log in and begin using the PS-CAMS online reporting system [2].

#### Additional resources

- Prime Provider Evaluation Criteria
- E Provider Evaluation Update Presentation July 2019
- FAQ FAQ

The instructions for gaining access and using the Consultant Portal are found on the TxDOT.gov website

#### **Consultant Portal - Login Screen**

| <b>Texas Department of Trans</b><br>Providing sofe, effective and efficient movement of pe | portation<br>pile and goods.                                      |
|--------------------------------------------------------------------------------------------|-------------------------------------------------------------------|
| PS-CAMS portal                                                                             | Professional Services - Contract Administration Management System |
| Email your<br>Password enter                                                               | nail<br>password<br>ubmit forgot password?                        |
| COPYRIGHT                                                                                  | © 2022 TEXAS DEPARTMENT OF TRANSPORTATION                         |

#### **Consultant Portal - Contract Payments**

Entries are required every month from contract execution until contract termination

| Print Forms   Contact Us   Password   Logou         Decoupt to you by bade             Image: Contract Payments             Projected vs Actual       Evaluations             Pending Payment       Chart       Contract # Exec Date       Term Date       Total       Pd to HUBs       HUB Target       HUB Curr           Nov 2021     362(DP5998     10/24/2021     10/24/2026     \$1,000,000.00     \$0.00     25.0%     0.0%           Pending Payment:     red = overdue; green = on time.     Total     Pd to HUBs     HUB Target     HUB Curr                                                                                                    | Texas Departi                      | ment o | f Transpor       | tation     | CHANGE AND AND AND AND AND AND AND AND AND AND | NA MR          |             | anna        | 1 A A       |
|----------------------------------------------------------------------------------------------------|------------------------------------|--------|------------------|------------|------------------------------------------------|----------------|-------------|-------------|-------------|
| Description you by toda       Mindi Menzel, Xyz Engineering, Luc         Image: Image: Ima |                                    |        |                  |            |                                                | Print Forms    | Contact Us  | Password    | I   Logout  |
| Contract Payments       Projected vs Actual       Evaluations         Pending Payment       Chart       Contract #       Exec Date       Term Date       Total       Pd to HUBs       HUB Target       HUB Curr         Nov 2021       Image: Micro Signal Signal Sig                                                                                                    | PS-CAMS<br>brought to you by txdot | 6 p    | ortal            |            |                                                | Mi             | ndi Menzel, | , Xyz Engin | eering, Llc |
| Pending Payment         Chart         Contract #         Exec Date         Term Date         Total         Pd to HUBs         HUB Target         HUB Curr           Nov 2021         3621DP5998         10/24/2021         10/24/2026         \$1,000,000.00         \$0.00         25.0%         0.0%                                                                                                    | Contract Payme                     | ents   | rojected vs Actu | al Evalua  | tions                                          |                |             |             |             |
| Nov 2021         362IDP5998         10/24/2021         10/24/2026         \$1,000,000.00         \$0.00         25.0%         0.0%                                                                                                    | Pending Payment                    | Chart  | Contract #       | Exec Date  | Term Date                                      | Total          | Pd to HUBs  | HUB Target  | HUB Curr    |
| Pending Payment: red = overdue; green = on time.                                                                                                    | Nov 2021                           |        | 362IDP5998       | 10/24/2021 | 10/24/2026                                     | \$1,000,000.00 | \$0.00      | 25.0%       | 0.0%        |
|                                                                                                    |                                    |        |                  |            |                                                |                |             |             |             |

Enter the amount you received from TxDOT in the month you receive it.
Enter the amount you pay your subs in the month you pay them.

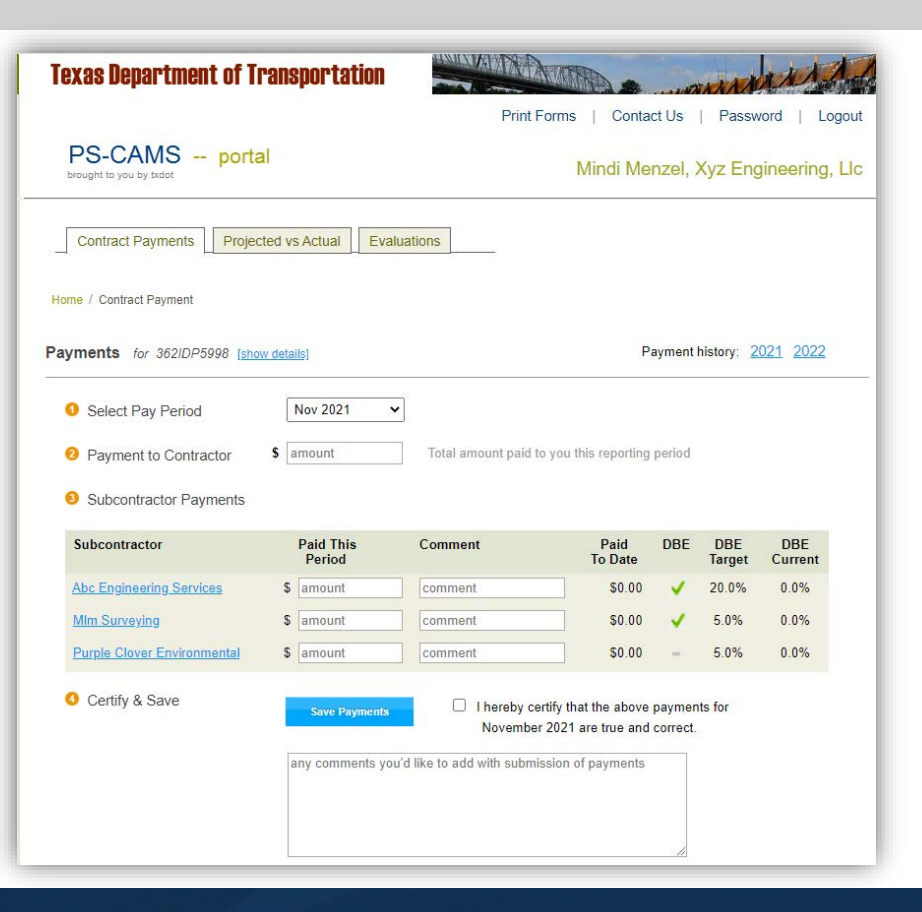

If no payments are received or paid to subproviders, enter zeros and submit

| Texas Department of Tr                | ansportation        |                             |                                           |                    | and the second | A AL           |
|---------------------------------------|---------------------|-----------------------------|-------------------------------------------|--------------------|----------------|----------------|
|                                       |                     | Print F                     | orms   Conta                              | ct Us              | Passv          | vord   Lo      |
| PS-CAMS porta                         | l                   |                             | Mindi Me                                  | nzel, l            | Xyz Enç        | gineering,     |
| Contract Payments Projec              | ted vs Actual Eva   | aluations                   |                                           |                    |                |                |
| Home / Contract Payment               |                     |                             |                                           |                    |                |                |
| Payments for 362/DP5998 [show         | v details]          |                             | Ρ                                         | ayment             | history: 2     | 021 2022       |
| <ol> <li>Select Pay Period</li> </ol> | Nov 2021            | ~                           |                                           |                    |                |                |
| 2 Payment to Contractor               | \$ 10000            | Total amount paid to        | o you this reporting                      | period             |                |                |
| Subcontractor Payments                |                     |                             |                                           |                    |                |                |
| Subcontractor                         | Paid This<br>Period | Comment                     | Paid<br>To Date                           | DBE                | DBE<br>Target  | DBE<br>Current |
| Abc Engineering Services              | \$ 0                | comment                     | \$0.00                                    | 1                  | 20.0%          | 0.0%           |
| MIm Surveying                         | \$ 1500             | comment                     | \$0.00                                    | -                  | 5.0%           | 0.0%           |
| Purple Clover Environmental           | \$ 2500             | comment                     | \$0.00                                    | -                  | 5.0%           | 0.0%           |
| O Certify & Save                      | Save Payments       | ✓ I hereby ce<br>November   | rtify that the above<br>2021 are true and | paymer<br>correct. | its for        |                |
|                                       | any comments yo     | ou'd like to add with submi | ssion of payments                         |                    |                |                |
|                                       |                     |                             |                                           |                    |                |                |

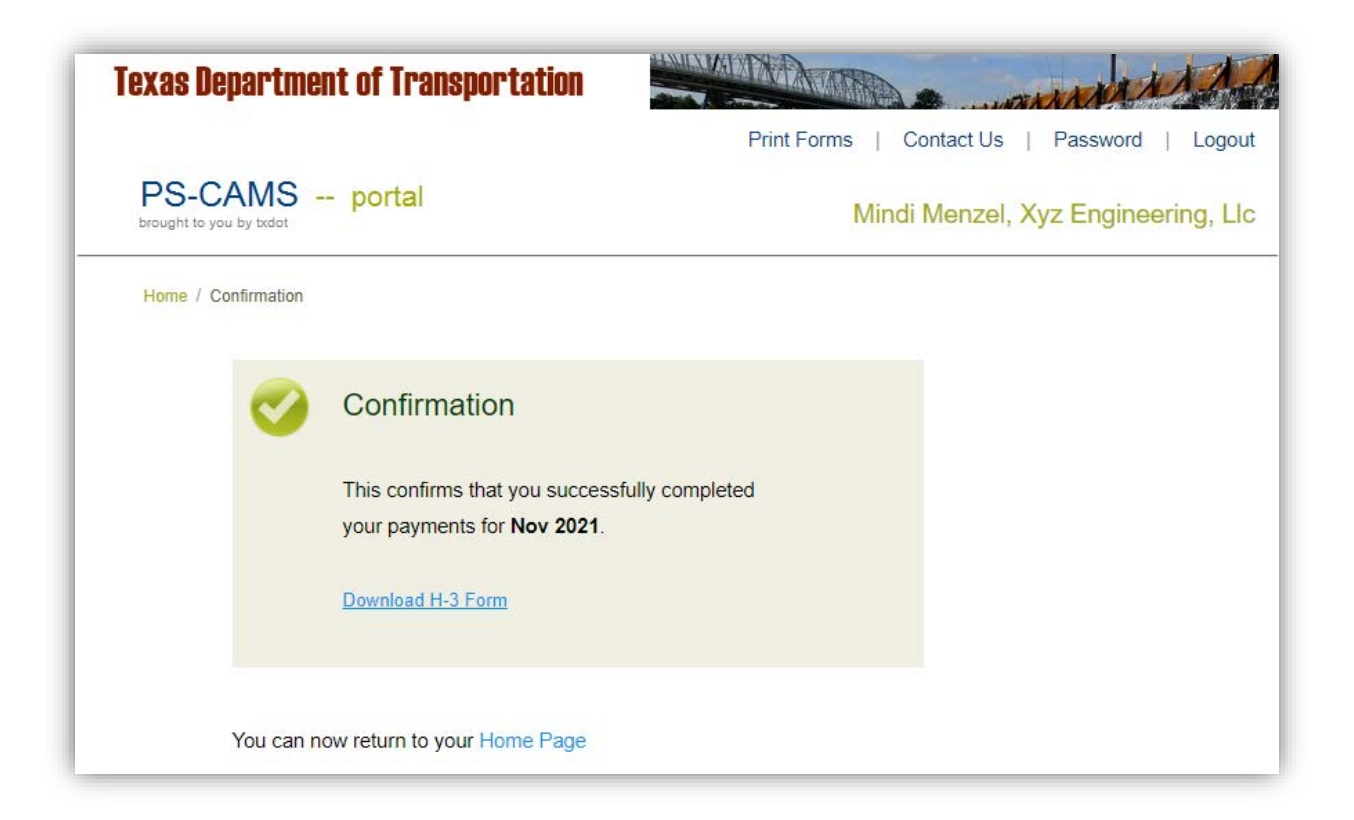

|                                   | IIIGIIL U | г п апорог               | Lation                  | and the                 | Print Forms             | Contact Us               | Password            | i   Logou       |
|-----------------------------------|-----------|--------------------------|-------------------------|-------------------------|-------------------------|--------------------------|---------------------|-----------------|
| PS-CAMS<br>brought to you by txdo | S po      | ortal                    |                         |                         | M                       | indi Menzel,             | Xyz Engine          | eering, Ll      |
| Contract Payme                    | ents P    | rojected vs Actu         | ial Evalua              | itions                  |                         |                          |                     |                 |
|                                   |           |                          |                         |                         |                         |                          |                     |                 |
| Pending Payment                   | Chart     | Contract #               | Exec Date               | Term Date               | Total                   | Pd to HUBs               | HUB Target          | HUB Cur         |
| Pending Payment Dec 2021          | Chart     | Contract #<br>362IDP5998 | Exec Date<br>10/24/2021 | Term Date<br>10/24/2026 | Total<br>\$1,000,000.00 | Pd to HUBs<br>\$1,500.00 | HUB Target<br>25.0% | HUB Cur<br>0.6% |

You can go back one month to make corrections.

If corrections need to be made to other months contact PEPS\_PS-CAMS@txdot.gov

| Contract Payments Projected vs Actual       | Evaluations  |
|---------------------------------------------|--------------|
| Home / Contract Payment                     |              |
| Payments for 362IDP5998 [show details]      |              |
| Select Pay Period     Dec 2021     Nov 2021 | ~            |
| 2 Payment to Contractor \$                  | Total amount |
| Subcontractor Payments                      |              |

All forms can be accessed from the Print Forms link at the top right

| Texas Depart                      | ment o    | f Transpor       | tation     | THUR ANAL  | AN AM          |             | anarth     | NA A        |
|-----------------------------------|-----------|------------------|------------|------------|----------------|-------------|------------|-------------|
|                                   |           |                  |            | L          | Print Forms    | Contact Us  | Password   | I   Logout  |
| PS-CAMS<br>brought to you by txdo | 5 po      | ortal            |            |            | Mi             | ndi Menzel, | Xyz Engine | eering, Llc |
| Contract Payme                    | ents      | rojected vs Actu | al Evalua  | tions      |                |             |            |             |
| Pending Payment                   | Chart     | Contract #       | Exec Date  | Term Date  | Total          | Pd to HUBs  | HUB Target | HUB Curr    |
| Dec 2021                          |           | 362IDP5998       | 10/24/2021 | 10/24/2026 | \$1,000,000.00 | \$1,500.00  | 25.0%      | 0.6%        |
| Pending Payment:                  | red = ove | erdue; green = c | on time.   |            |                |             |            |             |

#### **Consultant Portal - Forms**

The forms for a specific contract can be found by clicking on a year in the payment history

| Contract Payments Projected vs Actual Evaluations |                                                                                                    |                  |                 |        |               |                |   |
|---------------------------------------------------|----------------------------------------------------------------------------------------------------|------------------|-----------------|--------|---------------|----------------|---|
| Home / Contract Payment                           |                                                                                                    |                  |                 |        |               |                |   |
| Payments for 362IDP5998 [show                     | Payments for 362IDP5998 [show details] Payment history: 2021 2022                                                 |                  |                 |        |               |                | ] |
| Select Pay Period                                 | Dec 2021 🗸                                                                                                    |                  |                 |        |               |                |   |
| 2 Payment to Contractor                           | <ul> <li>Payment to Contractor</li> <li>amount</li> <li>Total amount paid to you this reporting period</li> </ul> |                  |                 |        |               |                |   |
| Subcontractor Payments                            |                                                                                                    |                  |                 |        |               |                |   |
| Subcontractor                                     | Paid This<br>Period                                                                                               | Comment          | Paid<br>To Date | DBE    | DBE<br>Target | DBE<br>Current |   |
| Abc Engineering Services                          | \$ amount                                                                                                    | comment          | \$0.00          |        | 20.0%         | 0.0%           |   |
| Mlm Surveying                                     | \$ amount                                                                                                    | comment          | \$1,500.00      |        | 5.0%          | 0.6%           |   |
| Purple Clover Environmental                       | \$ amount                                                                                                    | comment          | \$2,500.00      | -      | 5.0%          | 1.0%           |   |
| Certify & Save                                    | Save Payments                                                                                                    | I hereby certify | that the above  | paymen | ts for        |                |   |

#### **Consultant Portal - Forms**

The forms for each month can be found here

| PS-CAMS port                                                              | al                  |             | Mindi Menzel          | , Xyz Eng     | gineering, l   |
|---------------------------------------------------------------------------|---------------------|-------------|-----------------------|---------------|----------------|
| Contract Payments Proje                                                   | cted vs Actual      | Evaluations |                       |               |                |
| Home / Contract Payment / 2021                                            |                     |             |                       |               |                |
| Payments Submitted 2<br>October Download H-3<br>Contractor was paid 50.00 | 2021<br>Form        |             |                       |               |                |
| Subcontractor                                                             | Paid<br>This Period | Comment     | Total Paid<br>To Date | HUB<br>Target | HUB<br>Current |
| Abc Engineering Services                                                  | \$0.00              |             | \$0.00                | n/a           | n/a            |
| MIm Surveying                                                             | \$0.00              |             | \$0.00                | n/a           | n/a            |
| Purple Clover Environmental                                               | \$0.00              |             | \$0.00                | n/a           | n/a            |
|                                                                           |                     |             |                       | -             | 0.0%           |
| November Download H                                                       | 1-3 Form            |             |                       |               |                |
| Contractor was paid \$10,000                                              | .00                 |             |                       |               |                |
| Subcontractor                                                             | Paid<br>This Period | Comment     | Total Paid<br>To Date | HUB<br>Target | HUB<br>Current |
| Abc Engineering Services                                                  | \$0.00              |             | \$0.00                | n/a           | n/a            |
| MIm Surveying                                                             | \$1,500.00          |             | \$1,500.00            | n/a           | n/a            |
| Purple Clover Environmental                                               | \$2,500.00          |             | \$2,500.00            | n/a           | n/a            |
|                                                                           |                     |             |                       | -             | 1.6%           |

Anyone with the firm who has access can view the evaluations performed, individually

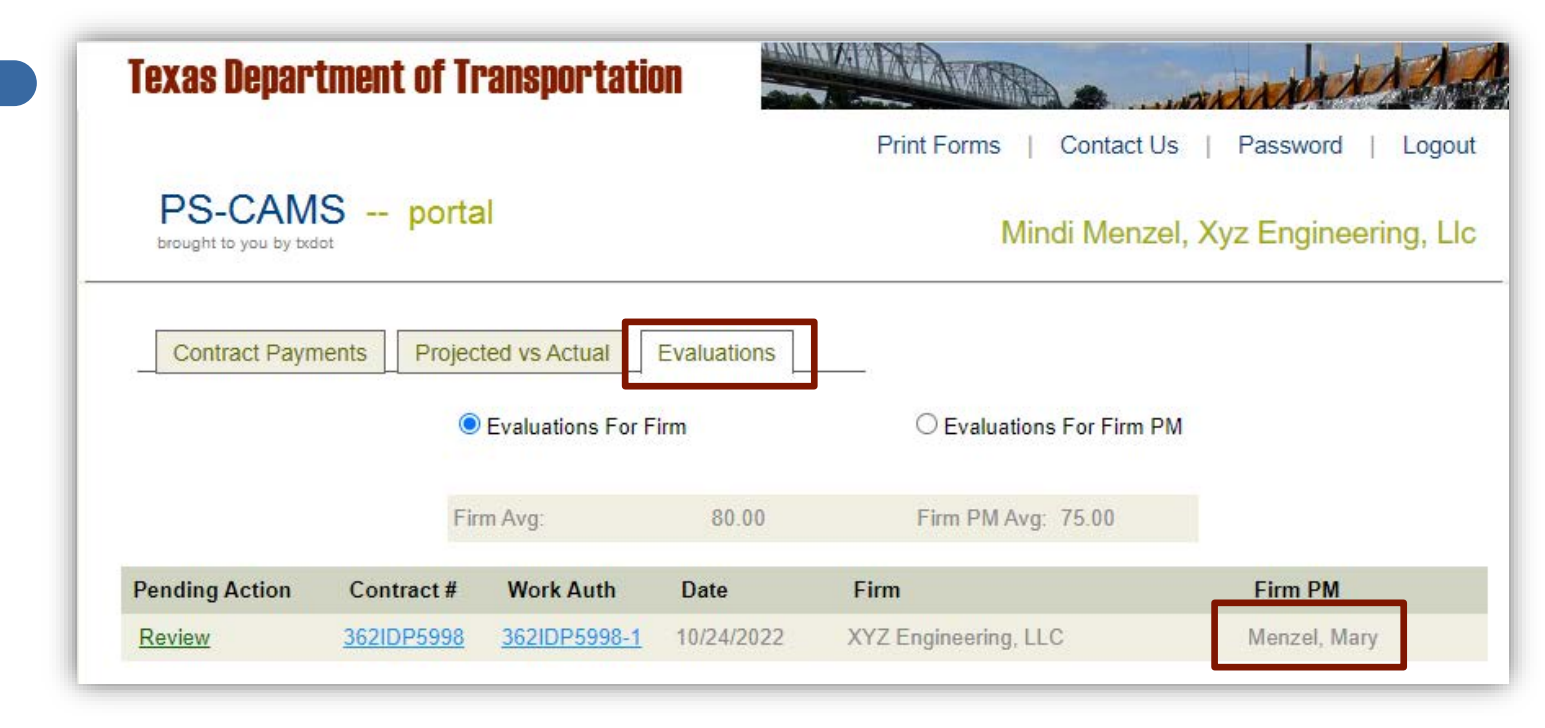

| Contract                                       | Payments Project                       | ed vs Actual                         | Evaluations                       |                             |                                  |                              |             |
|------------------------------------------------|----------------------------------------|--------------------------------------|-----------------------------------|-----------------------------|----------------------------------|------------------------------|-------------|
| Contract<br>Eval Status<br>PM Score<br>Comment | 362IDP5998<br>Mgmt Approved<br>75.00 % | Work Auth<br>Eval'd By<br>Firm Score | 1<br>Gunalini Rajkumar<br>80.00 % | Eval Dat<br>Firm<br>Firm PM | e 10/24/20<br>XYZ Eng<br>Menzel, | 22<br>jineering, LLC<br>Mary |             |
| Criterion                                      | Description                            |                                      |                                   | Raw Score                   | Weight                           | Wtd Score                    | Target      |
| 1.a                                            | Quality of Deliverables:               | Accuracy                             |                                   | 5.00                        | 7.5                              | 37.500                       | External PM |
| 1.b                                            | Quality of Deliverables                | Completeness                         |                                   | 4.00                        | 5                                | 20.00                        | External PM |
| 2                                              | Timeliness of submittal                | S                                    |                                   | 3.00                        | 7.5                              | 22.500                       | External PM |
| 3.a                                            | Contract administration                | - Budget                             |                                   | 2.00                        | 1                                | 2.00                         | External PM |
| 3.b                                            | Contract administration                | - Schedule                           |                                   | 1.00                        | 1                                | 1.00                         | External PM |
| 3.c                                            | Contract administration                | - Invoices                           |                                   | 4.00                        | 1                                | 4.00                         | External PM |
| 4                                              | Responsiveness and a                   | vailability of the P                 | м                                 | 5.00                        | 7.5                              | 37.500                       | External PM |
| 5                                              | Resolution of issues                   |                                      |                                   | 4.00                        | 2.5                              | 10.000                       | External PM |
| 6                                              | Communication and co                   | ordination                           |                                   | 2.00                        | 2.5                              | 5.000                        | External PM |
| 7                                              | Management of subpro                   | viders                               |                                   | 1.00                        | 2.5                              | 2.500                        | External PM |
| В                                              | Adequate use and pror                  | npt payment of H                     | UB/DBE firms                      | 3.00                        | 1                                | 3.00                         | External PM |
| 9                                              | PM performance                         |                                      |                                   | 5.00                        | 1                                | 5.00                         | External PM |
| 1                                              | Firm Responsiveness                    |                                      |                                   | 4.00                        | 10                               | 40.00                        | Firm        |
| 2                                              | Firm Invoicing                         |                                      |                                   | 3.00                        | 5                                | 15.00                        | Firm        |
| 3                                              | Firm Resource Manage                   | ement                                |                                   | 5.00                        | 5                                | 25.00                        | Firm        |

#### **Consultant Portal - Evaluations**

| 1.a         Deliverables submitted: were in excellent form; required few, if any, red lines saving TxDDT time           1.b         Deliverables submitted: were complete and organized (e.g. NO missing details/information), AND I 10% of deliverable) clarifications to details or notes required and were corrected without causing d           2         Deliverables submitted: were received on time or within recommended time frames and overall promet expectations           3.a         PM / WA Manager: had some budgeting issues and could have communicated issues more effections           3.b         PM / WA Manager: frequently missed deadlines which significantly impacted the schedule           3.c         Invoices: were submitted on time with no errors but required little in additional clarification/informat documentation) prior to approving invoices           4         PM / WA Manager: consistantly available and responsive to requests; showed initiative to quickly n returned calls or emails; attended meeting; anticipated needs.           5         PM / WA Manager: proactively identified issues and worked well with TxDOT PM to resolve issues prompting meeded           6         PM / WA Manager: had some issues with communication and coordination; some items were uncle prompting by TxDOT PM was required           7         PM / WA Manager: did not manage subproviders well thus causing delays or other problems, issue           8         PM / Firm: prime needed little to no prompting to use subproviders, including HUB/DBE and made contract HUB/DBE terms and conditions; met the prompt payment in PSCAMS           9                                                                                                    | Criterion | Criterion Score Comment                                                                                                    |
|----------------------------------------------------------------------------------------------------|-----------|----------------------------------------------------------------------------------------------------|
| 1.b         Deliverables submitted: were complete and organized (e.g. NO missing details/information), AND 1           10% of deliverable; clarifications to details or notes required and were corrected without causing d           2         Deliverables submitted: were received on time or within recommended time frames and overall promet expectations           3.a         PM / WA Manager: had some budgeting issues and could have communicated issues more effections           3.b         PM / WA Manager: frequently missed deadlines which significantly impacted the schedule           3.c         Invoices: were submitted on time with no errors but required little in additional clarification/informat documentation) prior to approving invoices           4         PM / WA Manager: consistantly available and responsive to requests; showed initiative to quickly n returned calls or emails; attended meetings; anticipated needs.           5         PM / WA Manager: proactively identified issues and worked well with TxDOT PM to resolve issues prompting needed           6         PM / WA Manager: had some issues with communication and coordination; some items were unde prompting by TxDOT PM was required           7         PM / WA Manager: did not manage subproviders well thus causing delays or other problems, issue           8         PM / Firm: prime needed little to no prompting to use subproviders, including HUB/DBE and made contract HUB/DBE terms and conditions; met the prompt payment not pSCAMS           9         Firm PM / WA Manager: deliverables were high quality, complete, and on-time; managed budget al promptly res                                                                                                    | 1.a       | Deliverables submitted: were in excellent form; required few, if any, red lines saving TxDOT time                                                                                                    |
| 2         Deliverables submitted: were received on time or within recommended time frames and overall promet expectations           3.a         PM / WA Manager: had some budgeting issues and could have communicated issues more effections           3.b         PM / WA Manager: frequently missed deadlines which significantly impacted the schedule           3.c         Invoices: were submitted on time with no errors but required little in additional clarification/informat documentation) prior to approving invoices           4         PM / WA Manager: consistantly available and responsive to requests; showed initiative to quickly n returned calls or emails; attended meetings; anticipated needs.           5         PM / WA Manager: proactively identified issues and worked well with TxDOT PM to resolve issues prompting needed           6         PM / WA Manager: had some issues with communication and coordination; some items were uncle prompting by TxDOT PM was required           7         PM / WA Manager: did not manage subproviders well thus causing delays or other problems, issue           8         PM / Firm: prime needed little to no prompting to use subproviders, including HUB/DBE and made contract HUB/DBE terms and conditions; met the prompt payment requirements and consistently of payment in PSCAMS           9         Firm PM / WA Manager. deliverables were high quality, complete, and on-time; managed budget al promptly responded (within 12 hours); proactive and anticipated needs; took responsibility for all promotiversements)                                                                                                    | 1.b       | Deliverables submitted: were complete and organized (e.g. NO missing details/information), AND REQUIRED FEW (less tha<br>10% of deliverable) clarifications to details or notes required and were corrected without causing delays                                  |
| 3.a         PM / WA Manager: had some budgeting issues and could have communicated issues more effecti           3.b         PM / WA Manager: frequently missed deadlines which significantly impacted the schedule           3.c         Invoices: were submitted on time with no errors but required little in additional clarification/informat documentation) prior to approving invoices           4         PM / WA Manager: consistantly available and responsive to requests; showed initiative to quickly n returned calls or emails; attended meetings; anticipated needs.           5         PM / WA Manager: proactively identified issues and worked well with TxDOT PM to resolve issues prompting needed           6         PM / WA Manager: had some issues with communication and coordination; some items were uncle prompting by TxDOT PM was required           7         PM / WA Manager: did not manage subproviders well thus causing delays or other problems, issue           8         PM / Firm: prime needed little to no prompting to use subproviders, including HUB/DBE and made contract HUB/DBE terms and conditions; met the prompt payment nequirements and consistently of payment in PSCAMS           9         Firm PM / WA Manager: deliverables were high quality, complete, and on-time; managed budget al promptly responded (within 12 hours); proactive and anticipated needs; took responsibility for all promptly responded                                                                                                    | 2         | Deliverables submitted: were received on time or within recommended time frames and overall project development progress met expectations                                                                                                    |
| 3.b         PM / WA Manager: frequently missed deadlines which significantly impacted the schedule           3.c         Invoices: were submitted on time with no errors but required little in additional clarification/informat documentation) prior to approving invoices           4         PM / WA Manager: consistantly available and responsive to requests; showed initiative to quickly n returned calls or emails; attended meetings; anticipated needs.           5         PM / WA Manager: proactively identified issues and worked well with TxDOT PM to resolve issues prompting needed           6         PM / WA Manager: had some issues with communication and coordination; some items were uncle prompting by TxDOT PM was required           7         PM / WA Manager: did not manage subproviders well thus causing delays or other problems, issue           8         PM / Firm: prime needed little to no prompting to use subproviders, including HUB/DBE and made contract HUB/DBE terms and conditions; met the prompt payment nPSCAMS           9         Firm PM / WA Manager: deliverables were high quality, complete, and on-time; managed budget al promptly responded (within 12 hours); proactive and anticipated needs; took responsibility for all promotivers promotivers.                                                                                                    | 3.a       | PM / WA Manager: had some budgeting issues and could have communicated issues more effectively                                                                                                    |
| 3.c         Invoices: were submitted on time with no errors but required little in additional clarification/informal documentation) prior to approving invoices           4         PM / WA Manager: consistantly available and responsive to requests; showed initiative to quickly relumed calls or emails; attended meetings; anticipated needs.           5         PM / WA Manager: proactively identified issues and worked well with TxDOT PM to resolve issues prompting needed           6         PM / WA Manager: had some issues with communication and coordination; some items were unde prompting by TxDOT PM was required           7         PM / WA Manager: did not manage subproviders well thus causing delays or other problems, issue           8         PM / Firm: prime needed little to no prompting to use subproviders, including HUB/DBE and made contract HUB/DBE terms and conditions; met the prompt payment n PSCAMS           9         Firm PM / WA Manager: deliverables were high quality, complete, and on-time; managed budget al promptly responded (within 12 hours); proactive and anticipated needs; took responsibility for all prompting to all prompting the submodel of the submodel of the                                                                                                    | 3.b       | PM / WA Manager: frequently missed deadlines which significantly impacted the schedule                                                                                                    |
| 4         PM / WA Manager: crossistantly available and responsive to requests; showed initiative to quickly r<br>returned calls or emails; attended meetings; anticipated needs.           5         PM / WA Manager: proactively identified issues and worked well with TxDOT PM to resolve issues<br>prompting needed           6         PM / WA Manager: had some issues with communication and coordination; some items were uncle<br>prompting by TxDOT PM was required           7         PM / WA Manager: did not manage subproviders well thus causing delays or other problems, issue           8         PM / Firm: prime needed title to no prompting to use subproviders, including HUB/DBE and made<br>contract HUB/DBE terms and conditions; met the prompt payment requirements and consistently of<br>payment in PSCAMS           9         Firm PM / WA Manager: deliverables were high quality, complete, and on-time; managed budget al<br>promptly responded (within 12 hours); proactive and anticipated needs; took responsibility for all promptily responded                                                                                                    | 3.c       | Invoices: were submitted on time with no errors but required little in additional clarification/information (two or less pieces of documentation) prior to approving invoices                                                                                       |
| 5         PM / WA Manager: proactively identified issues and worked well with TxDOT PM to resolve issues prompting needed           6         PM / WA Manager. had some issues with communication and coordination; some items were uncle prompting by TxDOT PM was required           7         PM / WA Manager. did not manage subproviders well thus causing delays or other problems, issue           8         PM / Firm: prime needed little to no prompting to use subproviders, including HUB/DBE and made contract HUB/DBE terms and conditions; met the prompt payment requirements and consistently of payment in PSCAMS           9         Firm PM / WA Manager. deliverables were high quality, complete, and on-time; managed budget al promptly responded (within 12 hours); proactive and anticipated needs; took responsibility for all prompting to use promotion and constraint of the prompting to be additioned and the prompting to be additioned and the prompting to be additioned and the prompting to be additioned and the prompting to be additioned and the prompting to be additioned and the prompting to be additioned and the prompting to be additioned and the prompting to be additioned and the prompting to be additioned and the prompting to be additioned and anticipated needs; took responsibility for all prompting to be additioned and anticipated needs; took responsibility for all prompting to be additioned and anticipated needs; took responsibility for all prompting to be additioned and anticipated needs; took responsibility for all prompting to be additioned and anticipated needs; took responsibility for all prompting to the prompting to the prompting to the prompting to the prompting to the prompting to the prompting to the prompting to the prompting to the prompting to the prompting to the prompting to the prompting to the prompting to the prompting to the prom                                    | 4         | PM / WA Manager: consistantly available and responsive to requests; showed initiative to quickly resolve issues; promptly<br>returned calls or emails; attended meetings; anticipated needs.                                                                        |
| 6         PM / WA Manager. had some issues with communication and coordination; some items were uncleprompting by TxDOT PM was required           7         PM / WA Manager. did not manage subproviders well thus causing delays or other problems, issue           8         PM / Firm: prime needed little to no prompting to use subproviders, including HUB/DBE and made contract HUB/DBE terms and conditions; met the prompt payment requirements and consistently or payment in PSCAMS           9         Firm PM / WA Manager. deliverables were high quality, complete, and on-time; managed budget an promptly responded (within 12 hours); proactive and anticipated needs; took responsibility for all prompting to see the promoted needs; took responsibility for all prompting the promoted promoted within the promoted of the promoted needs; took responsibility for all prompting the promoted promoted | 5         | PM / WA Manager: proactively identified issues and worked well with TxDOT PM to resolve issues in a timely manner with no<br>prompting needed                                                                                                    |
| <ul> <li>PM / WA Manager: did not manage subproviders well thus causing delays or other problems, issue</li> <li>PM / Firm: prime needed little to no prompting to use subproviders, including HUB/DBE and made contract HUB/DBE terms and conditions; mel the prompt payment requirements and consistently of payment in PSCAMS</li> <li>Firm PM / WA Manager: deliverables were high quality, complete, and on-time; managed budget an promptly responded (within 12 hours); proactive and anticipated needs; took responsibility for all promptly responded (within 12 hours); proactive and anticipated needs;</li> </ul>                                                                                                    | 6         | PM / WA Manager: had some issues with communication and coordination; some items were unclear or misleading; some<br>prompting by TxDOT PM was required                                                                                                    |
| PM / Firm: prime needed little to no prompting to use subproviders, including HUB/DBE and made<br>contract HUB/DBE terms and conditions; mel the prompt payment requirements and consistently o<br>payment in PSC-AMS     Firm PM / WA Manager: deliverables were high quality, complete, and on-time; managed budget an<br>promptly responded (within 12 hours); proactive and anticipated needs; took responsibility for all pro-                                                                                                    | 7         | PM / WA Manager: did not manage subproviders well thus causing delays or other problems, issues, and/or disagreements                                                                                                    |
| 9 Firm PM / WA Manager: deliverables were high quality, complete, and on-time; managed budget a<br>promptly responded (within 12 hours); proactive and anticipated needs; took responsibility for all put                                                                                                    | 8         | PM / Firm: prime needed little to no prompting to use subproviders, including HUB/DBE and made a good faith effort to fulfill<br>contract HUB/DBE terms and conditions; met the prompt payment requirements and consistently documented prompt<br>payment in PSCAMS |
|                                                                                                    | 9         | Firm PM / WA Manager: deliverables were high quality, complete, and on-time; managed budget and resources very well;<br>promptly responded (within 12 hours); proactive and anticipated needs; took responsibility for all products                                 |
| <ol> <li>Firm: consistently available and responsive when requested; resolved issues quickly; anticipated re<br/>the project.</li> </ol>                                                                                                    | 1         | Firm: consistently available and responsive when requested; resolved issues quickly; anticipated resource needs to support the project.                                                                                                    |
| 2 Firm Invoices: were submitted on time with no errors but required some requests for additional clar<br>or more pieces of documentation) prior to approving invoices                                                                                                    | 2         | Firm Invoices: were submitted on time with no errors but required some requests for additional clarification/information (three<br>or more pieces of documentation) prior to approving invoices                                                                     |
| 3 Firm: exceeded expectations; managed/maintained resources very well with minimal resource adju<br>impacts to production                                                                                                    | 3         | Firm: exceeded expectations; managed/maintained resources very well with minimal resource adjustments and with little or n impacts to production                                                                                                    |
|                                                                                                    |           |                                                                                                    |
|                                                                                                    |           |                                                                                                    |
|                                                                                                    |           | Submit                                                                                                    |
| Submit                                                                                                    |           |                                                                                                    |

The person logged into the Portal must have an evaluation as a PM to see their evaluations

| Texas Depart     | tment of Ti      | ansportati       | on          | NALEN AL AL |                  | annant                 |
|------------------|------------------|------------------|-------------|-------------|------------------|------------------------|
|                  |                  |                  |             | Print Forms | Contact Us       | Password   Logout      |
| PS-CAM           | S porta          | i                |             | Ν           | 1indi Menzel     | , Xyz Engineering, Llc |
| Contract Payn    | nents Projec     | ted vs Actual    | Evaluations |             |                  |                        |
|                  | 0                | Evaluations For  | Firm        | Evaluat     | ions For Firm PM |                        |
|                  | Fir              | m Avg:           | 0           | Firm PM A   | vg: 0            |                        |
| Pending Action   | Contract #       | Work Auth        | Date        | Firm        |                  | Firm PM                |
| No contract or v | vork authorizati | on evaluations v | were found. |             |                  |                        |
|                  |                  |                  |             |             |                  |                        |
|                  |                  |                  |             |             |                  |                        |

#### **Consultant Portal - Evaluations**

|                                 |                |             | Mindi                | Menzel, Xy | z Engineering |
|---------------------------------|----------------|-------------|----------------------|------------|---------------|
| Contract Payments Project       | cted vs Actual | Evaluations | C Evaluations Fo     | or Firm PM |               |
| Fi                              | rm Avg:        | 82.50       | Firm PM Avg: 77      | .38        |               |
| Pending Action Contract #       | Work Auth      | Date        | Firm                 |            | Firm PM       |
| <u>Review</u> <u>362IDP5998</u> | 362IDP5998-1   | 10/24/2022  | XYZ Engineering, LLC |            | Menzel, Mary  |
| Review 362IDP5998               | 362IDP5998-1   | 10/25/2022  | XYZ Engineering, LLC |            | Menzel, Mindi |

#### **Consultant Portal - Evaluations**

|                                    | ent of Tr  | ansportatio        | n           |                          | MARIA MA          |
|------------------------------------|------------|--------------------|-------------|--------------------------|-------------------|
| PS-CAMS<br>brought to you by bxdot | porta      | d                  |             | Print Forms   Contact Us | Password   Logout |
| Contract Payments                  | s Projec   | ted vs Actual      | Evaluations |                          |                   |
|                                    | 0          | Evaluations For Fi | irm         | Evaluations For Firm PM  |                   |
|                                    | Fin        | m Avg:             | 85.00       | Firm PM Avg: 79.75       |                   |
| Pending Action C                   | Contract # | Work Auth          | Date        | Firm                     | Firm PM           |
| Review 30                          | 62IDP5998  | 362IDP5998-1       | 10/25/2022  | XYZ Engineering, LLC     | Menzel, Mindi     |

7

# Questions and Discussion

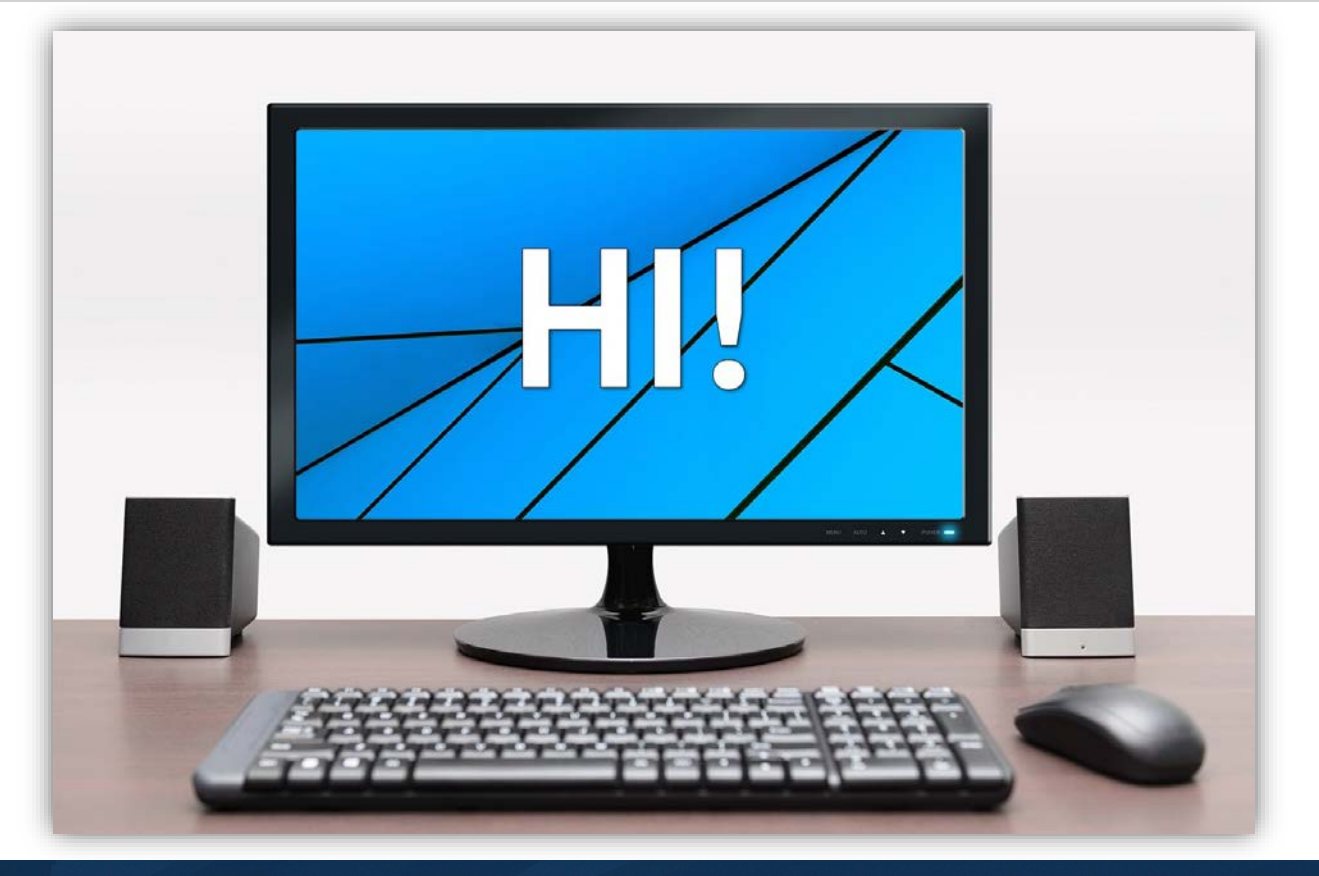

## **PS-CAMS** Evaluations

#### **PS-CAMS: Link for Requesting Internal Access**

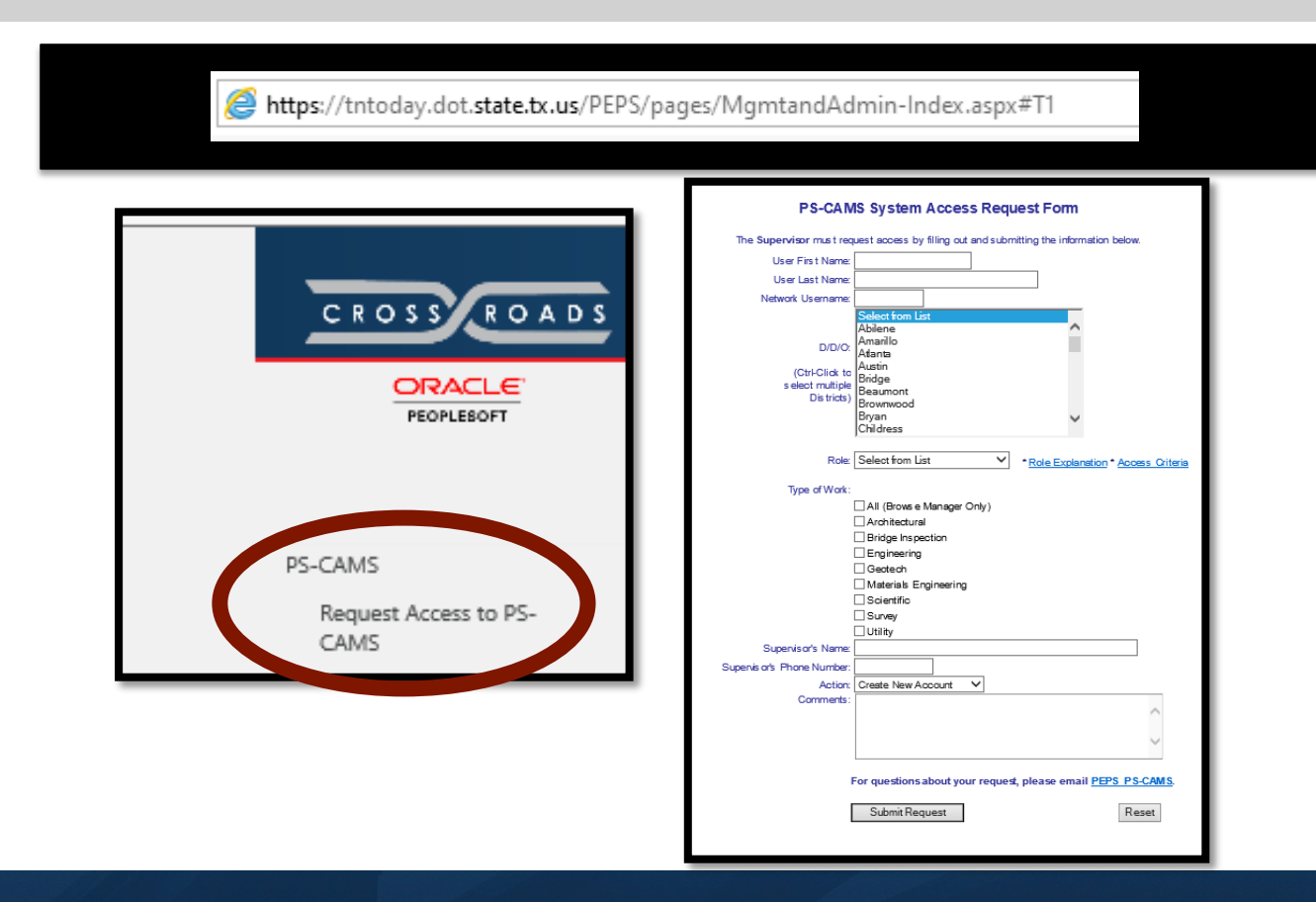

#### **PS-CAMS Evaluations: Contract-level**

| Contract         |                   |                |                  |              |                    |        |
|------------------|-------------------|----------------|------------------|--------------|--------------------|--------|
| Contract No      | Prime Firm        | Firm Project   | Mgr TxDOT Pr     | roject Mgr 1 | fxDOT Admin        |        |
| 111IDP1222       | ABCYZ Consu       | Bob, Smith     | Gunalini 🔁       | Rajki 🗁      | Mary L Menze 📔     | ۲      |
| PS Nbr           |                   |                | Service          | Center       | Rural Service Ce 🕚 | 1      |
| Contract Informa | ation             | (Hide De       | stails1          |              |                    |        |
|                  |                   |                |                  |              |                    |        |
| Original Amt:    | \$350,000.00      | Executed:      | 2/20/2020        | D/D/O:       | 01 PARIS           | ~      |
| Spimnt Amt:      | \$100,000.00      | Termination:   | 2/20/2025        | Orig Term D  | t: 2/20/2025       | _      |
| Total Amt:       | \$450,000.00      | Funding :      | Federal 💙        | Work Type:   | Engineering        | ~      |
| Comtd Amt:       | \$0.00            | Contract Type: | DV               | Discipline : | BRG On/Off         | Re 💙   |
| Spent Amt:       | \$0.00            | Last Issue Dt: | 2/20/2022        |              |                    |        |
| Avibl Amt:       | \$450,000.00      | Close Out Dt:  |                  | Status :     | Executed           | ~      |
| Project Name:    |                   | Asgind Goal:   | 0.00 % 🕞         |              |                    |        |
| Description of W | / ork             |                | Comment          |              |                    |        |
|                  |                   | ~              |                  |              |                    | ~      |
|                  |                   | $\sim$         |                  |              |                    | $\sim$ |
|                  |                   |                |                  |              |                    |        |
| Supplementals    |                   |                | Contract Tea     | m            |                    |        |
| # Execute        | d Purpose         |                |                  | Firm         | Role Paid          |        |
| 1 2/20/20        | 020 correct Attac | h E 🔁          | 🖹 ABCYZ 🖸        | onsultant    | Prm \$0.00         |        |
| <b>P</b>         |                   |                | E.               |              |                    |        |
| <b>F</b>         |                   | _              | <b>P</b>         |              |                    |        |
| -                |                   |                |                  |              |                    |        |
| Prompt Paymen    | nt Audits         |                |                  |              |                    |        |
| Req'd            | Completed Cor     | nment          |                  |              |                    |        |
| 10/5/2021        | N                 |                |                  |              |                    |        |
| 10/5/2022        | N                 | _              |                  |              |                    |        |
| ▶ 10/5/2023      | N                 | _              |                  |              |                    |        |
|                  | 12                |                |                  |              |                    |        |
|                  |                   |                |                  |              |                    |        |
| Work Authorizat  | tion Summary      |                |                  |              |                    |        |
| # Proj           | Name Execute      | d Terminated   | Total Spent      | Remaining    | TxDOT PM Admin     | 2      |
| E 1 SH 146 &     | SH 288 3/9/2020   | 10/1/2023 \$1  | 01,266.98 \$0.00 | \$101,266.98 |                    |        |
|                  |                   |                |                  |              |                    |        |
|                  |                   |                |                  |              |                    |        |
|                  | <b>i</b> 1        |                |                  | <b>W</b>     | <u> </u>           |        |

#### **PS-CAMS Evaluations: Work Authorization-level**

| Work Auth Subprovider                   |                                              |
|-----------------------------------------|----------------------------------------------|
| Contract No WA No Prime Firm Firm 1     | Project Mgr TxDOT WA Proj Mgr TxDOT WA Admin |
| 362IDP5998 1 XYZ Engineeri              | Menzel, Mindi Gunalini Rajki 🚘 [Not set]     |
| PS Nbr                                  | PS PO Serv Ctr Orban Service C V             |
| _ Dreases Reports                       | now Detailsj                                 |
| Progress Reports                        | Supplementals                                |
| Date Status                             | # Executed Purpose                           |
|                                         |                                              |
|                                         |                                              |
|                                         |                                              |
| Tasks                                   | Deliverables                                 |
| # Name Expected                         | Due Recv'd Deliverable                       |
|                                         |                                              |
|                                         |                                              |
|                                         |                                              |
|                                         |                                              |
| CSJs / Plans                            | Budgets                                      |
| # Prime Highway                         | CSJ Budgeted                                 |
| ▶ 0094-01-026 SH 183                    | ▶ 0094-01-026 \$500,000.00 ►                 |
|                                         |                                              |
|                                         |                                              |
|                                         | Subproviders                                 |
| Projections                             | River Manua UNUIdaniaa                       |
| CSJ Obligated Spent                     | ABC Engineerin \$30,000,00                   |
| ▶ 0094-01-026 \$500,000.00 \$200,000.00 | MLM Surveying \$20,000.00                    |
|                                         | Purple Clover \$0.00                         |
|                                         | 12                                           |
|                                         |                                              |
| Invoice Summary                         |                                              |
| # Firm Invoice # Invoice Date           | Received Date Executed Date Amount Status    |
|                                         | 2/1/2022 \$200,000.00 Approved               |
|                                         |                                              |
|                                         |                                              |
|                                         |                                              |
|                                         |                                              |

#### **PS-CAMS: All – Starting Evaluation**

| 1111DP1222     | ABCY             | ZConsu | Bob, Smith          | Gunalini f         | Rajku N        | lary L Menze |
|----------------|------------------|--------|---------------------|--------------------|----------------|--------------|
| Evaluation Hi  | story            |        |                     |                    |                |              |
|                |                  |        |                     |                    |                |              |
| Date           | Туре             | WA F   | irm Project Manager | Status             |                | Evaluator    |
| F 10/5/20      | 21 WORKAUEN      | 1 800, | Smith               | Preliminary        |                |              |
|                |                  |        |                     |                    |                |              |
| P.             |                  |        |                     |                    |                |              |
| P              |                  |        |                     |                    |                |              |
| - Edik Evaluat | tion Information |        |                     |                    |                |              |
| Edicevalua     | lonination       |        |                     |                    | 1              |              |
| Firm Name:     | ABCYZ Cons       | ultant | Y Firm Se           | a: 0               | Vendor#:       |              |
|                | Deb, Cmith       |        | Empse               |                    | Eval Type:     | Work Auth    |
| Contract:      | 1111DP1222       | Exec:  | 2/20/2020           | Work Auth: 1 🗸     | WA Exec:       | 3/9/2020     |
| Eval Status:   | Preliminary      | ∨ рм   | Score %: 0.00       | Firm Score %: 0.00 | Eval Stage:    | Annual       |
|                |                  |        |                     | prvi By:           |                |              |
| Approved Dt    |                  |        | No Work Done:       | Mamr               | t Approved Dt: |              |
|                |                  |        | aluates Comment     |                    |                |              |
|                |                  | =      | valuator comment    |                    |                | ~            |
|                |                  |        |                     |                    |                | ~            |
| Eirm Bies      | 00.05.6          |        |                     |                    |                |              |
|                |                  |        |                     | -                  | _              |              |
| Firm R.es      | ponse By:        |        |                     | Firm R.es p        | onse Date:     |              |
|                |                  | Fir    | m Response Comm     | ent                |                | Rectangul    |
|                |                  |        |                     |                    |                | 0            |
|                |                  |        |                     |                    |                | ~            |
|                |                  |        |                     |                    |                |              |
|                |                  | -      |                     |                    |                |              |

#### **PS-CAMS: All – Picking Who to Evaluate**

If there is more than one consultant PM who has worked on the project, you can select them in the Firm PM drop down.

| Work Auth                | Evaluation          | Subprovider             |                                       |                                  |              |               |
|--------------------------|---------------------|-------------------------|---------------------------------------|----------------------------------|--------------|---------------|
| Contract No<br>362IDP599 | WA No<br>8 1        | Prime Firm XYZ Engineer | Firm Project Mgr T<br>i Menzel, Mindi | CDOT WA Proj Mgr<br>Gunalini Raj | TxDOT WA Ad  | min<br>t set] |
| - Evaluation His         | tory                |                         | P3 P0 1161                            |                                  |              |               |
| Liverent                 |                     |                         | -                                     | Charles -                        | _            |               |
| Da<br>10/25/             | 2022 Work Auth      | 1 Menzel                | rm Project Manager                    | Status<br>Momt Approved          | Gunalini Bal | kumar         |
| 10/24/                   | 2022 Work Auth      | 1 Menzel,               | Mary                                  | Mgmt Approved                    | Gunalini Rai | kumar         |
|                          |                     |                         |                                       | 5 11 1 11                        |              | _             |
|                          |                     |                         |                                       |                                  |              | _             |
|                          |                     |                         |                                       |                                  |              |               |
| Insert Eval              | luation Information |                         |                                       |                                  |              |               |
| Firm Nam                 | e: XYZ Er           | ngineering, LLC         | Y Firm Seq:                           | 0                                | Vendor #:    |               |
| Firm PM:                 | Menzel              | , Mindi                 | Emp Seq:                              |                                  | Eval Type:   | Work Auth 🗸   |
| Contract:                | Menzel              | , Mindi<br>Mary         | 2021                                  | Work Auth: 1 🗸                   | WA Exec:     | 12/7/2021     |
| Eval Statu               | is:                 | , way                   | Fi                                    | rm Score %:                      | Eval Stage:  | Annual 🗸      |
| Approved                 | By:                 |                         | Mgmnt                                 | Aprvl By:                        |              | <b>`</b>      |
| Approved                 | Dt:                 |                         | No Work Done:                         | Mgmnt                            | Approved Dt: |               |
|                          |                     | Eval                    | uator Comment                         |                                  |              |               |
|                          |                     |                         |                                       |                                  |              |               |
| Firm F                   | Response            |                         |                                       |                                  |              |               |
| Firm                     | Pernonea Bu         |                         |                                       | Firm Resno                       | nse Date:    |               |
|                          | response by:        | Fin                     | m Response Comment                    |                                  |              |               |
|                          |                     |                         |                                       |                                  |              |               |
|                          |                     |                         |                                       |                                  |              |               |
|                          |                     |                         |                                       |                                  |              |               |
|                          | DÍ                  | at nt                   | -51                                   | /=1                              |              |               |
|                          |                     |                         |                                       |                                  | <u>~</u>     |               |
|                          |                     |                         |                                       |                                  |              |               |

#### **PS-CAMS: All – Scoring Evaluation**

| EV | aluatio<br>No               | n Criteria<br>Criterion Name    |                                                                                                  | Target                                                   | Weight                                                                 | Score                                                                           |
|----|-----------------------------|---------------------------------|--------------------------------------------------------------------------------------------------|----------------------------------------------------------|------------------------------------------------------------------------|---------------------------------------------------------------------------------|
| F  | 1.a                         | Quality of Deliverables: Accura | iq/                                                                                              | PM                                                       | 7.5                                                                    | 3                                                                               |
| Þ  | 1.b                         | Quality of Deliverables : Compl | eteness                                                                                          | PM                                                       | 5                                                                      |                                                                                 |
| Þ  | 2                           | Timeliness of submittals        |                                                                                                  | PM                                                       | 7.5                                                                    |                                                                                 |
| 1  | 3.8                         | Contract administration - Budg  | et                                                                                               | PM                                                       | 1                                                                      |                                                                                 |
|    | 3.b                         | Contract administration - Sche  | dule                                                                                             | PM                                                       | 1                                                                      |                                                                                 |
|    | 3.0                         | Contract administration - Invol | ices                                                                                             | PM                                                       | 1                                                                      |                                                                                 |
|    | 5                           | Resolution of issues            | y di Lile PM                                                                                     | PM                                                       | 7.3                                                                    |                                                                                 |
|    | 6                           | Communication and coordination  | on                                                                                               | PM                                                       | 2.5                                                                    |                                                                                 |
|    | 7                           | Management of subproviders      |                                                                                                  | PM                                                       | 2.5                                                                    |                                                                                 |
|    | 1.a                         | Deliverables:<br>Accuracy       |                                                                                                  |                                                          |                                                                        |                                                                                 |
| I  | Descrip<br>nforma<br>orrect | tion<br>tion and quantities are | Deliverables<br>contained<br>significant<br>errors, apparent<br>that QA/QC was<br>not completed. | A reasonable<br>level of<br>corrections were<br>required | Daliva:<br>submit:<br>excall<br>Faw, i:<br>correc:<br>require<br>TxDOT | mebles were<br>ted in<br>ant form.<br>f any,<br>tions were<br>ad seving<br>time |
|    |                             |                                 |                                                                                                  |                                                          | •                                                                      |                                                                                 |
|    | 12001                       | Comment                         |                                                                                                  |                                                          |                                                                        |                                                                                 |

#### **PS-CAMS: All – Evaluation in TxDOT PM Approved Status**

| Evaluation His | tory<br>Type          | WA       | Firm Proje  | ct Manager  | Status         |               | Evaluator    |
|----------------|-----------------------|----------|-------------|-------------|----------------|---------------|--------------|
| 10/29/202      | 21 Contract           |          | Bob, Smith  |             | TxDOT PM Aprv  | rd Gunal      | ini Rajkumar |
|                |                       |          |             |             |                |               |              |
|                |                       |          |             |             |                |               |              |
| P:             |                       |          |             |             |                |               |              |
| Edit Evaluati  | on Information        |          |             |             |                |               |              |
|                | 100/20                |          |             |             |                |               | _            |
| Firm Name:     | ABCYZ Go              | nsultant |             | Firm Seq:   | 0              | Vendor#:      | -            |
| Firm PM :      | Bob, Smith            |          | ~           | Emp Seq:    |                | Eval Type:    | Contract     |
| Contract:      | Preliminary           |          |             |             | ik Auth: 1 🗡   | WA Exec:      |              |
| Eval Status:   | TxDOT PM<br>Momt Appr | Aprvd    | Score %     | 57.25 FI    | Score %: 60.00 | Eval Stage:   | Annuaí       |
| Approved By:   | Reviewed B            | y Ext PN |             | Mgmnt A     | prvi By:       |               |              |
| Approved Dt:   | 10/28/2021            |          | No Wor      | k Done:     | Mgmni          | t Approved Dt | :            |
|                |                       |          | Evaluator C | omment      |                |               |              |
|                |                       |          |             |             |                |               |              |
|                |                       |          |             |             |                |               |              |
| Firm R.es p    | onse                  |          |             |             |                |               |              |
| Firm Resp      | onse By:              |          |             |             | Firm Ries po   | onse Date:    |              |
|                |                       |          | Firm Respon | nse Comment |                |               |              |
|                |                       |          |             |             |                |               | ^            |

After scoring the evaluation, put it in TxDOT PM approved status. Print the evaluation and send to your manager through DocuSign.

#### **PS-CAMS: All – Evaluation in Management Approved Status**

After your manager has approved the evaluation, add their name and put the evaluation in Management Approved status

| In (20/20/20)  | 100             | Firm Project Manager  | Status                 | Evaluator            |  |
|----------------|-----------------|-----------------------|------------------------|----------------------|--|
| 10/25/20       | 21 Contract     | Bob, Smith            | Mgmt Approved          | Gunalini Rajkumar    |  |
| 15             |                 |                       |                        |                      |  |
|                |                 |                       |                        |                      |  |
|                |                 |                       |                        |                      |  |
|                |                 |                       |                        |                      |  |
| Edit E valuati | on Information  |                       |                        |                      |  |
| Firm Name:     | ABCYZ Consultar | it. Y Firm Sea:       | 0 v                    | endor #:             |  |
| Firm PM :      | Bob. Smith      | - Emo Sec:            | Ev                     | Contract V           |  |
| Contracto      | Preliminary     | 2/20/2020 w           |                        | ( Ever               |  |
| Collina.       | Marnt Approved  | 60.00                 |                        | Annual 🗙             |  |
| Eval Scicus:   | Reviewed By Ext | PM                    | Dopy MNs               |                      |  |
| Approved By:   | 10/20/2021      | Mgmnt                 | Aprvi By: Danity Write | 10/20/2021           |  |
| Approved Dt:   | 10/28/2021      | No Work Done:         | Mgmnt Appr             | roved Dt: 10/28/2021 |  |
|                |                 | Evaluator Comment     |                        |                      |  |
|                |                 |                       |                        | 0                    |  |
|                |                 |                       |                        |                      |  |
| Firm Resp      | onse            |                       |                        |                      |  |
|                |                 |                       | Firm Riesponsie D      | ate:                 |  |
| Firm R.es p    | onse By:        |                       |                        |                      |  |
| Firm Resp      | ionse By:       | Firm Response Comment | :                      |                      |  |
| Firm Resp      | ionse By:       | Firm Response Comment |                        | ~                    |  |

#### **PS-CAMS: All – Evaluation in Management Approved Status**

| Date            | Туре          | WA Firm Pr | oject Manager | Status           |              | Evaluator  |   |
|-----------------|---------------|------------|---------------|------------------|--------------|------------|---|
| 10/29/202       | 1 Contract    | Bob, Smitt | n             | Mgmt Approved    | Gunalini     | Rajkumar   |   |
|                 |               |            |               |                  |              |            |   |
|                 |               |            |               |                  |              |            |   |
| P.              |               |            |               |                  |              |            |   |
| Edit E valuatio | n Information |            |               |                  |              |            |   |
| Firm Name:      | ABCYZ Cons    | ultant N   | Erm San:      | 0                | Vendorstr    |            |   |
| Firm PM :       | Bob. Smith    | \          | Emo Seo:      |                  | Eval Type:   | Contract 🗸 | , |
| Contract:       | Preliminary   | 2/20/2     | 2020 War      | k Auth: 1 🗸      | WA Exec:     |            |   |
| Eval Status:    | Mgmt Approv   | ed Score   | %: 60.00 Firm | Score %: 60.00   | Eval Stage:  | Annual 🗸 🗸 |   |
| Approved By:    | Reviewed By   | Ext PM     | Mgmnt A       | prvi By: Danny M | Neal II      |            |   |
| Approved Dt:    | 10/29/2021    | No W       | (ark Dane:    | Mgmnt            | Approved Dt: | 10/29/2021 |   |
|                 |               | Evaluato   | r Comment     |                  |              |            |   |
|                 |               |            |               |                  |              | 0          |   |
| ·               |               |            |               |                  |              | · ·        |   |
| Firm R.es po    | inse          |            |               |                  |              |            |   |
| Firm R.es po    | nse By:       |            |               | Firm Respon      | se Date:     |            |   |
|                 |               | Firm Res   | ponse Comment |                  |              |            |   |
|                 |               |            |               |                  |              | 0          |   |
|                 |               |            |               |                  |              | ×          |   |

The evaluation must be in at least Management Approved status for it to be counted in the ESA and for the Firm to view it in the portal

#### **PS-CAMS:** All – Evaluation in Reviewed by External PM approved Status

Once the evaluation has been reviewed by the external PM, the status is changed to Reviewed by external PM

| PSIND | r                 |              |          |               | PS PO Nbr   |                    |             |           |
|-------|-------------------|--------------|----------|---------------|-------------|--------------------|-------------|-----------|
| Evalu | uation History —  |              |          |               |             |                    |             |           |
|       | Date              | Туре         | WA       | Firm Proj     | ect Manager | Status             |             | Evaluator |
|       | 10/25/2022        | Work Auth    | 1        | Menzel, Mindi |             | Reviewed By Ext PM | Gunalini R  | ajkumar   |
|       | 10/24/2022        | Work Auth    | 1        | Menzel, Mary  |             | Mgmt Approved      | Gunalini Ra | jkumar    |
|       |                   |              |          |               |             |                    |             |           |
|       |                   |              |          |               |             |                    |             |           |
|       |                   |              |          |               |             |                    |             |           |
|       | dit Evaluation In | formation —— |          |               |             |                    |             |           |
|       | Firm Name:        | XYZ Engir    | neering, | LLC 🗸         | Firm Seq:   | 0                  | Vendor #:   |           |
|       | Firm PM:          | Menzel, M    | indi     | ~             | Emp Seq:    | _                  | Eval Type:  | Work Au   |
|       | Contract:         | 362IDP59     | 98 Ex    | ec: 10/24/    | 2021 w      | ork Auth: 1 👻      | WA Exec:    | 12/7/20   |
|       | Eval Status:      | Reviewed     | By Ext   | Y PM Score %: | 79.75 Firm  | n Score %: 85.00   | Eval Stage: | Annual    |
|       | Approved By:      | Gunalini F   | Rajkuma  | ar            | Mgmnt A     | prvi By: Danny M   | Neal II     |           |
|       | Approved Dt:      | 10/25/202    | 2        | No Wor        | k Done:     | Mamnt Apr          | proved Dt:  | 10/25/20  |
|       |                   |              |          | Evaluator Com | ment        |                    |             |           |
|       |                   |              |          | Evaluator Con | ment        |                    |             |           |
|       |                   |              |          |               |             |                    |             |           |
|       | Firm Respons      | se           |          |               |             |                    |             |           |
|       |                   |              | Aindi Ma | onzol         |             |                    |             | 0/28/202  |
|       | Firm Respo        | nse By:      |          | Firm Respon   | se Comment  | Firm Response      | a Date:     | 0/20/202  |
|       | Tt has            | heen a ni    | easure   | a to work wi  | th Typot    |                    |             |           |
|       | It has            | been a p.    | Leasure  | E CO WOLK W.  | ten ixbor.  |                    |             |           |
|       |                   |              |          |               |             |                    |             |           |

#### **PS-CAMS: All – Evaluation for No Work Done**

The evaluation only needs TxDOT PM Approved status

| Contract E       | valuation       |                            |                    |                   |
|------------------|-----------------|----------------------------|--------------------|-------------------|
| Contract No      | Prime Firm      | n Firm Project Mgr         | TxDOT Project M    | gr TxDOT Admin    |
| 1111DP1222       | ABCYZC          | onsu Bob, Smith            | Gunalini Rajki     | Mary L Menze      |
| ERP No           |                 |                            |                    |                   |
| E valuation Hist | ory             |                            |                    |                   |
| Date             | Туре ۱          | WA Firm Project Manager    | Status             | Evaluator         |
| ▶ 10/29/202      | 1. Contract     | Bob, Smith                 | TxDOT PM Aprvd     | Gunalini Rajkumar |
| 10/29/202        | 1 Contract      | Bob, Smith                 | PM                 | Gunalini Rajkumar |
|                  |                 |                            |                    |                   |
|                  |                 |                            |                    |                   |
| Edit Evaluation  | n Information   |                            |                    |                   |
|                  |                 |                            |                    |                   |
| Firm Name:       | ABCYZ Consult   | ant Y Firm Seq:            | 0 Ver              | dor#:             |
| Firm PM :        | Bob, Smith      | Emp Seq:                   | Eval               | Type: Contract ▼  |
| Contract:        | 1111DP1222      | Exec: 2/20/2020 Wo         | rk Auth: 1 🗸 WA    | Exec:             |
| Eval Status:     | IXDOT PM Apr    | /d ♥ PM Scare %: 0.00 Firm | Score %: 0.00 Eval | Stage: Annual     |
| Approved By:     | Gunalini Rajkur | nar Mgmnt /                | Aprvi By:          |                   |
| Approved Dt:     | 10/28/2021      | No Work Done: 🗹 🤘          | Mgmnt Appro        | ved Dt:           |
|                  |                 | Evaluator Comment          |                    | <u></u>           |
|                  |                 |                            |                    | 0                 |
| Eirm Ries op     | ns e            |                            |                    |                   |
|                  |                 |                            |                    |                   |
| Firm Ries po     | nse By:         |                            | Firm Response Da   | te:               |
|                  |                 | Arm Kesponse Comment       |                    |                   |
|                  |                 |                            |                    | $\bigcirc$        |
|                  |                 |                            |                    |                   |
|                  |                 |                            | 17m                |                   |
|                  |                 |                            |                    | <u>S</u>          |
|                  |                 |                            |                    |                   |

# Questions and Discussion

#### **New Functionality**

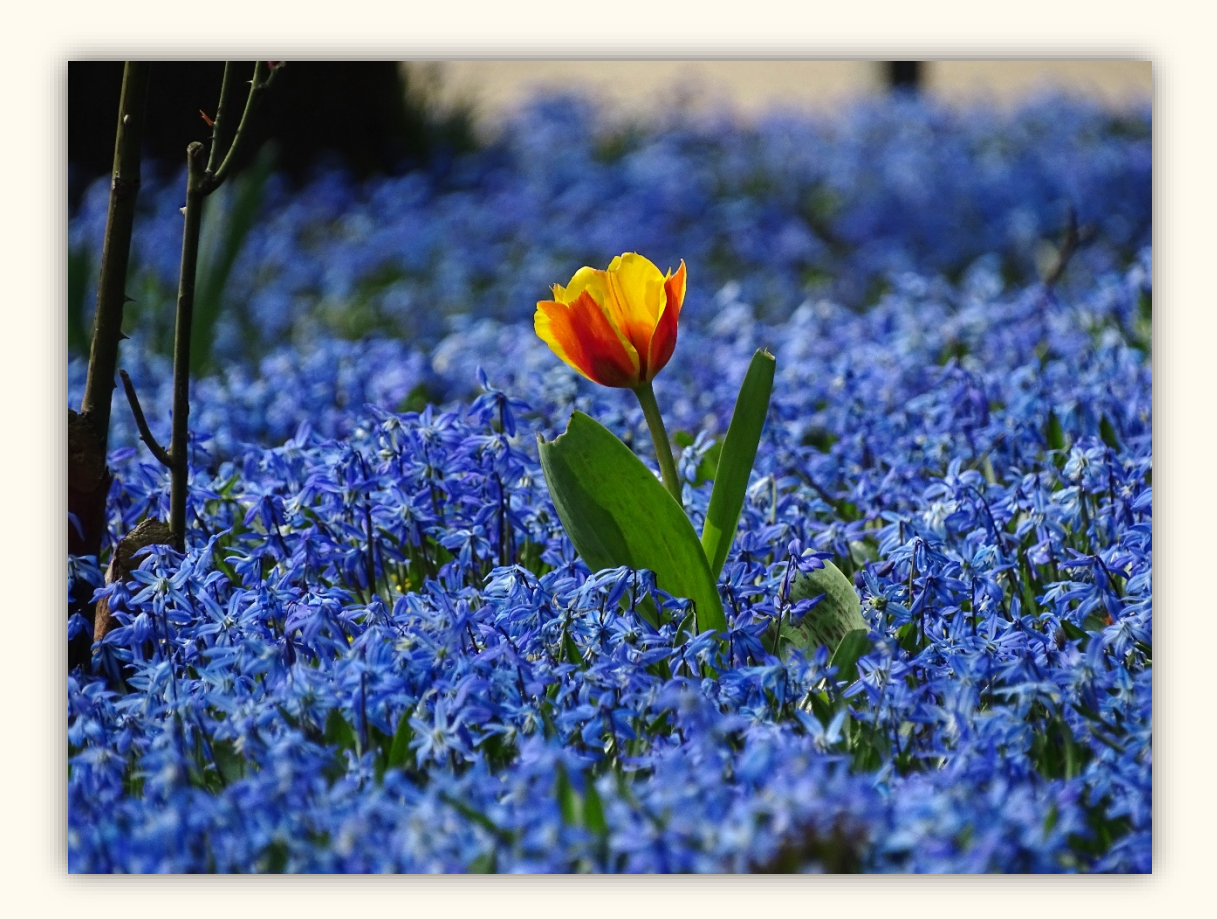

#### **Contract Errors and Omissions screen**

| Contract                                                              |                 |                 |                     |                                                    |                                                                                                    |      |  |
|-----------------------------------------------------------------------|-----------------|-----------------|---------------------|----------------------------------------------------|----------------------------------------------------------------------------------------------------|------|--|
| Contract No                                                           | Prime Firm      | Firm Project Mg | r TxDOT Project     | Mgr TxDOTA                                         | dmin<br>[Not set]                                                                                                | -1   |  |
| SoziDP5596 XTZ Engineen 🛃 Menzel, Mindr 🛃 Gunainin Rajki 🛃 [rvot set] |                 |                 |                     |                                                    |                                                                                                    |      |  |
| Flide Details 1                                                       |                 |                 |                     |                                                    |                                                                                                    |      |  |
| Contract Informatio                                                   | n               |                 |                     |                                                    |                                                                                                    |      |  |
| Original Amt:                                                         | \$1,000,000.00  | Executed:       | 10/24/2021          | D/D/O:<br>Orio Term Dt:                            | 36 PEPS DIV                                                                                                    | IS 🗸 |  |
| Total Amt:                                                            | \$1,000,000.00  | Funding:        | Federal V           | Work Type:                                         | Engineering                                                                                                    | ~    |  |
| Comtd Amt:                                                            | \$500,000.00    | Contract Type:  | ID V                | Discipline:                                        | PS&E                                                                                                    | ~    |  |
| Spent Amt:                                                            | \$200,000.00    | Last Issue Dt:  | 10/24/2024          |                                                    |                                                                                                    |      |  |
| Avibl Amt:                                                            | \$500,000.00    | Close Out Dt:   |                     | Status:                                            | Executed                                                                                                    | ~    |  |
| Project Name:                                                         |                 | Asgnd Goal:     | 16.00% 🔁            |                                                    |                                                                                                    |      |  |
| Description of Wo                                                     | rk              | //              | Comment             |                                                    |                                                                                                    |      |  |
| Supplementals                                                         | uted Purp       | ise<br>         | Contract Teas       | Firm<br>gineering,<br>ineering S<br>vveying<br>1 2 | Role         Paid           Prm         \$10,000.0           Sub         \$0.00           Sub         \$1,500.00 | •    |  |
| Prompt Payment                                                        | Audits          |                 | Errors and O        | missions                                           |                                                                                                    |      |  |
| Req'd                                                                 | Completed Co    | mment           |                     | e1 (fe)                                            | Change Order                                                                                                    |      |  |
| 12/24/2022                                                            | 2 N             |                 |                     |                                                    | change order                                                                                                    |      |  |
| 12/24/2023                                                            | N               |                 |                     |                                                    |                                                                                                    |      |  |
| 12/24/2024                                                            | N               | _               |                     |                                                    |                                                                                                    |      |  |
|                                                                       | 12              |                 |                     |                                                    |                                                                                                    |      |  |
| - Work Authorization                                                  | on Summary      |                 |                     |                                                    |                                                                                                    |      |  |
| # Pro                                                                 | j Name Executer | Terminated      | Total Speni         | e Remaining                                        | TxDOT PM Admin                                                                                                   | - 21 |  |
| 1                                                                     | 12/7/202        | 1 12/1/2023 \$5 | 00,000.00 \$200,000 | .00 \$300,000.00                                   |                                                                                                    |      |  |
| 1                                                                     |                 |                 |                     |                                                    |                                                                                                    |      |  |
|                                                                       | <u>B</u>        |                 |                     | Ø 📋                                                | <b>e</b>                                                                                                    |      |  |

| Contract       | Errors & Om          | issions         |                   |              |              |               |
|----------------|----------------------|-----------------|-------------------|--------------|--------------|---------------|
| Contract No    | Prin                 | ne Firm         | Firm Project Mg   | TXDOT        | Project Mgr  | TxDOT Admin   |
| 362IDP59       | 98 XYZ               | Engineeri       | Menzel, Mindi     | Gunali       | ni Rajkı     | [Not set]     |
| ERP No         |                      |                 |                   |              |              |               |
| Errors and O   | missions             |                 |                   |              |              |               |
|                | CCSJ                 | CSJ             |                   | Change Order |              | Comment       |
|                |                      |                 |                   |              |              |               |
|                |                      |                 |                   |              |              |               |
|                |                      |                 |                   |              |              |               |
| -Insert Errors | and Omissions In     | formation       |                   |              |              |               |
| Project Id     |                      | CCSJ            | CSJ               |              | Chamge       | e Ord #       |
| Firm Contac    | t Name               |                 | Phone             |              | Email        |               |
| PS A/R Item    | Id                   |                 |                   | Τx           | DOT EO Coord |               |
| - District ES  | O Comittee Meetin    | Dist            | rict Meeting with | Consultant   | Administrati | ve Review     |
| Reimburs       | Required             | Dis             | trict Mta Reast   |              | Admin Rev    | w Reast       |
| Comit De       | cision Date          | Dis             | trict Mtg Date    |              | Admin Rev    | w Date        |
| Notif Lett     | er Amnt              | Not             | tif Letter Amnt   |              | Notif Lette  | Amnt          |
| Notif Lett     | er Date              | Not             | tif Letter Date   |              | Notif Lette  | Date          |
|                |                      |                 |                   |              |              |               |
| Accounts       | Receivable Activitie |                 |                   |              |              |               |
| FIN Notif      |                      | Dmnd Letter     | Enl               | Dmnd Let     | Pmnt         | Recvd         |
| Collection     | Amt                  | Deposit Nbr     |                   |              | Dist         | Notif         |
|                |                      |                 |                   |              |              |               |
|                |                      |                 |                   |              |              |               |
| Comment:       | <u> </u>             |                 |                   |              |              |               |
| Closeout Dt    |                      |                 |                   |              | Status       | Preliminary V |
|                |                      |                 | 8                 |              | 🥏            |               |
|                |                      |                 |                   |              |              |               |
| Error and On   | nission Phases —     |                 |                   |              |              |               |
|                | Phase Nbr            |                 | Phase Name        |              | Phase        | Comment       |
|                |                      |                 |                   |              |              |               |
|                |                      |                 |                   |              |              |               |
|                |                      |                 |                   |              |              |               |
| Insert Errors  | and Omissions Ph     | ase Information |                   |              |              |               |
| Phase Typ      | Under Commi          | ttee Review     | ✓ st              | art Date     | En           | d Date        |
|                |                      |                 | ,                 |              |              |               |
| Comment:       |                      |                 |                   |              |              | /             |
| TxDOT Cnto     | t                    | <b></b>         |                   |              |              |               |
|                |                      | DI -            | 2                 |              |              |               |
|                |                      |                 |                   |              | ~            |               |

#### Work Authorization – Subprovider screen

| /ork Auth                                                                                         |                                                                                                    |
|---------------------------------------------------------------------------------------------------|----------------------------------------------------------------------------------------------------|
| Contract No WA No Prime Firm Firm Project M<br>362IDP5998 1 XYZ Engineeri Menzel,<br>PS Nbr PS PO | gr TxDOT WA Proj Mgr TxDOT WA Admin<br>Mindi Gunalini Rajki 🔁 [Not set]<br>Serv Ctr Urban Service C 🗸 |
| [Show Deta                                                                                        | ils]                                                                                                  |
| Progress Reports                                                                                  | Supplementals                                                                                         |
| Date Status                                                                                       | # Executed Purpose                                                                                    |
| E 🔁                                                                                               | E 🗲                                                                                                   |
|                                                                                                   |                                                                                                    |
| 4                                                                                                 | E                                                                                                    |
| Tasks                                                                                             | Deliverables                                                                                          |
| Name Expected                                                                                     | Due Recv'd Deliverable                                                                                |
| E 🔁                                                                                               |                                                                                                    |
|                                                                                                   | E                                                                                                    |
| P                                                                                                 | E                                                                                                    |
| CSJs / Plans                                                                                      | Budgets                                                                                               |
| a Prime Hiabway                                                                                   | CS1 Budgeted                                                                                          |
| ▶ 0094-01-026 SH 183                                                                              | ▶ 0094-01-026 \$500,000,00                                                                            |
|                                                                                                   |                                                                                                    |
|                                                                                                   |                                                                                                    |
|                                                                                                   | Subproviders                                                                                          |
| Projections                                                                                       |                                                                                                    |
| CSJ Obligated Spent                                                                               | Firm Name Utilization                                                                                 |
| ▶ 0094-01-026 \$500,000.00 \$200,000.00                                                           | MUM Supreving \$20,000.00                                                                             |
|                                                                                                   | Purple Clover 50.00                                                                                   |
|                                                                                                   | 12                                                                                                    |
|                                                                                                   |                                                                                                    |
| Invoice Summary                                                                                   |                                                                                                    |
| # Firm Invoice # Invoice Date Recei                                                               | ved Date Executed Date Amount Status                                                                  |
| ▶ 1 23321 1/21/2022                                                                               | 2/1/2022 \$200,000.00 Approved                                                                        |
|                                                                                                   |                                                                                                    |
|                                                                                                   | al ext en 🏘                                                                                           |

| Nbr                      |         | PS PO Nb |      |          |             |
|--------------------------|---------|----------|------|----------|-------------|
| Firm                     | Name    | Vendo    | r No | CCCIS No | Utilization |
| ABC Engineering Serv     | ices    | 0        | 0    |          | \$30,000.00 |
| MLM Surveying            |         | 0        | 0    |          | \$20,000.00 |
| Purple Clover Environme  | ental   | 0        | 0    |          | \$0.00      |
| ×                        |         |          |      |          |             |
| E .                      |         |          |      |          |             |
| dit Subprovider Commitme | nt (H2) |          |      |          |             |

| Firm Name ABC Engineering Services Vendor Id 0 CCIS No                            |
|-----------------------------------------------------------------------------------|
| 0                                                                                 |
| Firm Comtd (H2) \$30,000.00 Total Comtd (H2) \$50,000.00 HUB % of WA Total 10.00% |
|                                                                                   |
| Comment                                                                           |
|                                                                                   |
| 🗠 🚯 🖬 🖉                                                                           |
|                                                                                   |
|                                                                                   |

### Reports

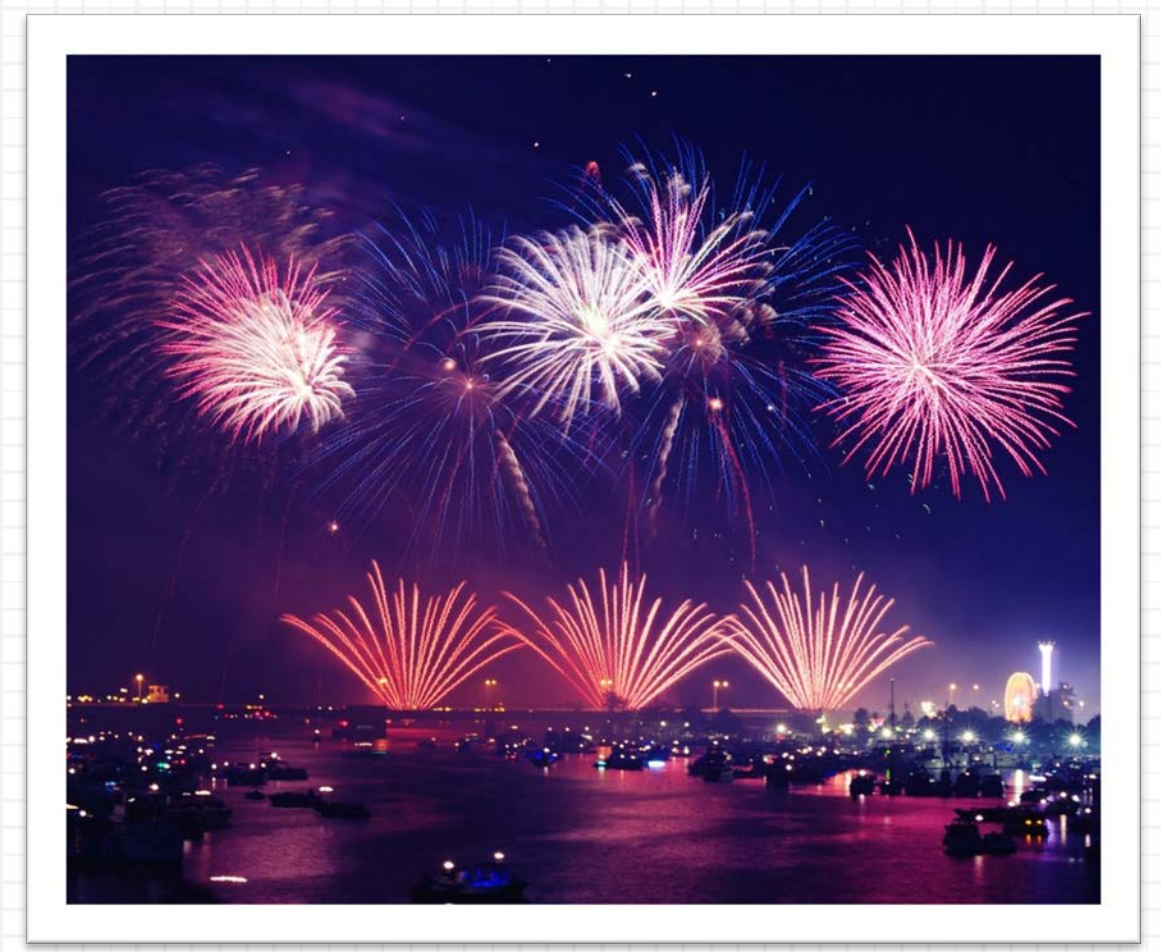

#### **PS-CAMS: Report**

| PS - CAMS<br>Track                           | RFQ Contract                                                                       | Report Con                                                                                                 | ntrol         | Maintain                                                                | Help     |
|----------------------------------------------|------------------------------------------------------------------------------------|----------------------------------------------------------------------------------------------------|---------------|-------------------------------------------------------------------------|----------|
| Reports<br>© Contract System<br>ŵ-RFQ System | Parameters<br>D/D/O Scope<br>• Scient D/D/Oc                                       | <ul> <li>Select Region</li> </ul>                                                                          |               | 0 AL D.D/Dr                                                             | ]        |
|                                              | Contract Status<br>Preilminary<br>Executed<br>Terminated<br>Completed<br>Suspended | Select D/D/Os and Work Types<br>01 PARIS<br>02 FORT WORTH<br>03 WICHITA FALLS<br>04 AMARILLO<br>05 LUBBOCK | <b>~ &gt;</b> | Engineering<br>Geotech<br>Materials Engineering<br>ROWAPS<br>Scientific | <b>~</b> |
|                                              | Contract 1111DP122                                                                 | 22 💙                                                                                                    | Work A        | utherization 1111DP1222 - 1                                             | ~        |

#### **PS-CAMS: Reports Expanded**

| -Invoices  -Summary -By D/D/O & Work Type By Work Authorization By Invoice Status -Spending for All CSJ/Functions -Spending for CSJ/Function -Invoice Details -Invoice Details -Invoice Details for Work Auth -Evaluations -Summary -For Firm -For Firm -For Firm -For Firm -For Firm -For A -PS-CAMS ESA -Detail -Evaluation Details |
|----------------------------------------------------------------------------------------------------|
|                                                                                                    |

## **Contact Information**

## Mindi Menzel

PEPS / Center of Excellence

Mindi.Menzel@txdot.gov

737-701-4177

Gunalini Rajkumar PEPS / Center of Excellence Gunalini.Rajkumar@txdot.gov () 737-990-8788

PS-CAMS general email: PEPS\_PS-CAMS@txdot.gov